# HOW TO ACCESS 2019 REAPPRAISAL SALES INFORMATION ON-LINE

### Adams County Main website address:

### http://www.adcogov.org/

This document reviews how to:

<u>Steps to access and display 2019 reappraisal sales</u> – View individual sales information online
<u>Steps to select & export out sales data</u> – Make a selection of multiple sales & export the data

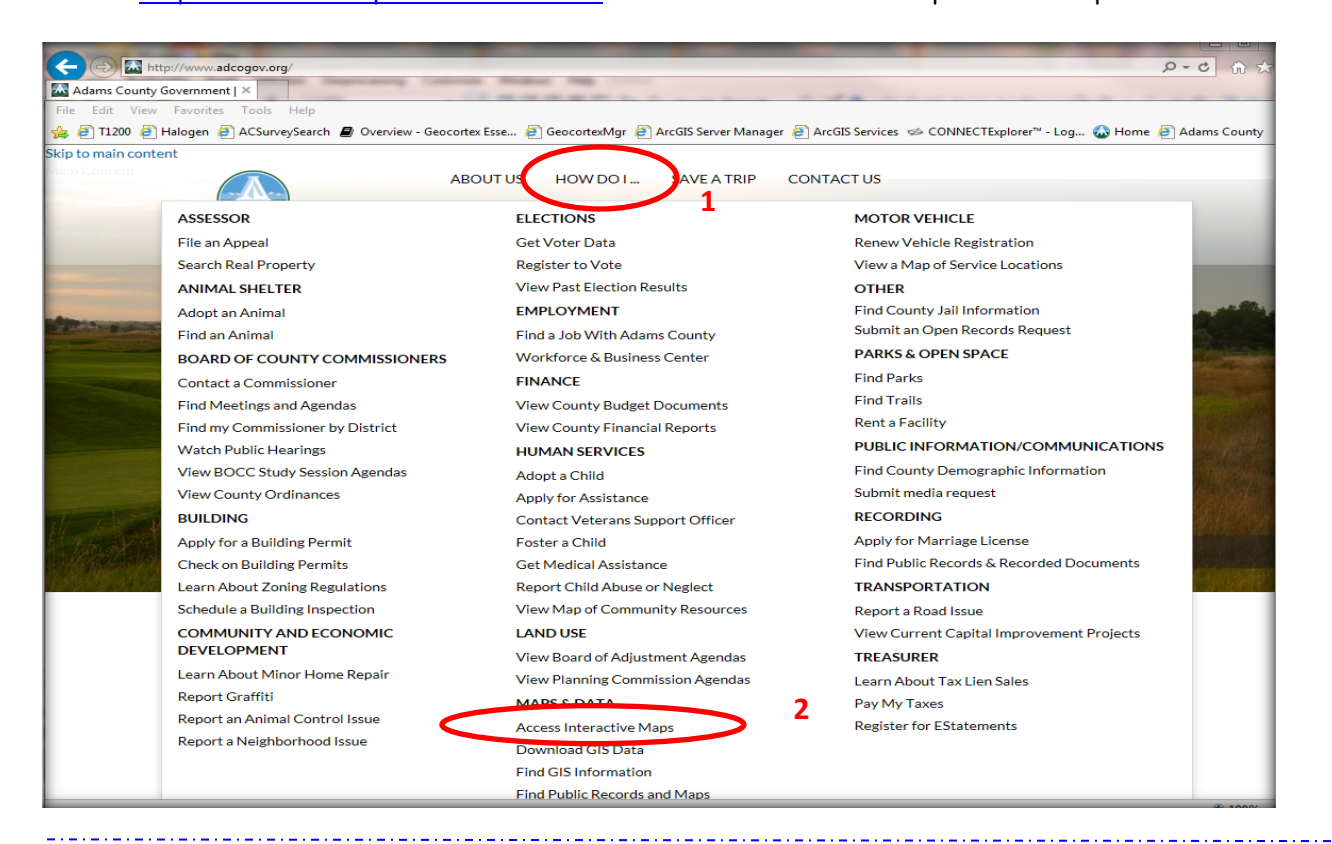

# GIS INTERACTIVE MAPS

#### **MENU**

Basic Web Map

The basic web man delivers a concise map to help you easily find the most requested county information. • Advanced Web Map 3

This mapping application provides a comprehensive set of data layers for Adams County's geographic area.

Data Downloads

PDF Maps

Eye on Adams - Buildingeye
 "Eye on Adams" uses software from Building Eye to directly pull data dating back five years from Accela,
 the software the county uses to track permits, violations, and land use cases. The software will allow
 users to navigate maps, filter for areas of interest and create automated email alerts for their

×

I Agree

Δ

neighborhoods or special districts in unincorporated Adams County. • Floodplain / FEMA Web Map

An interactive web map focused toward the county's floodplain areas.

#### Adams County Web Map Disclaimer

IMPORTANT: Although every reasonable effort has been made to ensure the accuracy of the public information, data, representations, images, and sketches, Adams County cannot be responsible for consequences resulting from any omissions or errors contained herein. Adams County assumes no liability whatsoever associated with the use or misuse of this data. Use of the site constitutes agreement with these terms of use.

#### Click the "I want to ... " button to get started.

<u>Disclaimer:</u>

## A Map Overview:

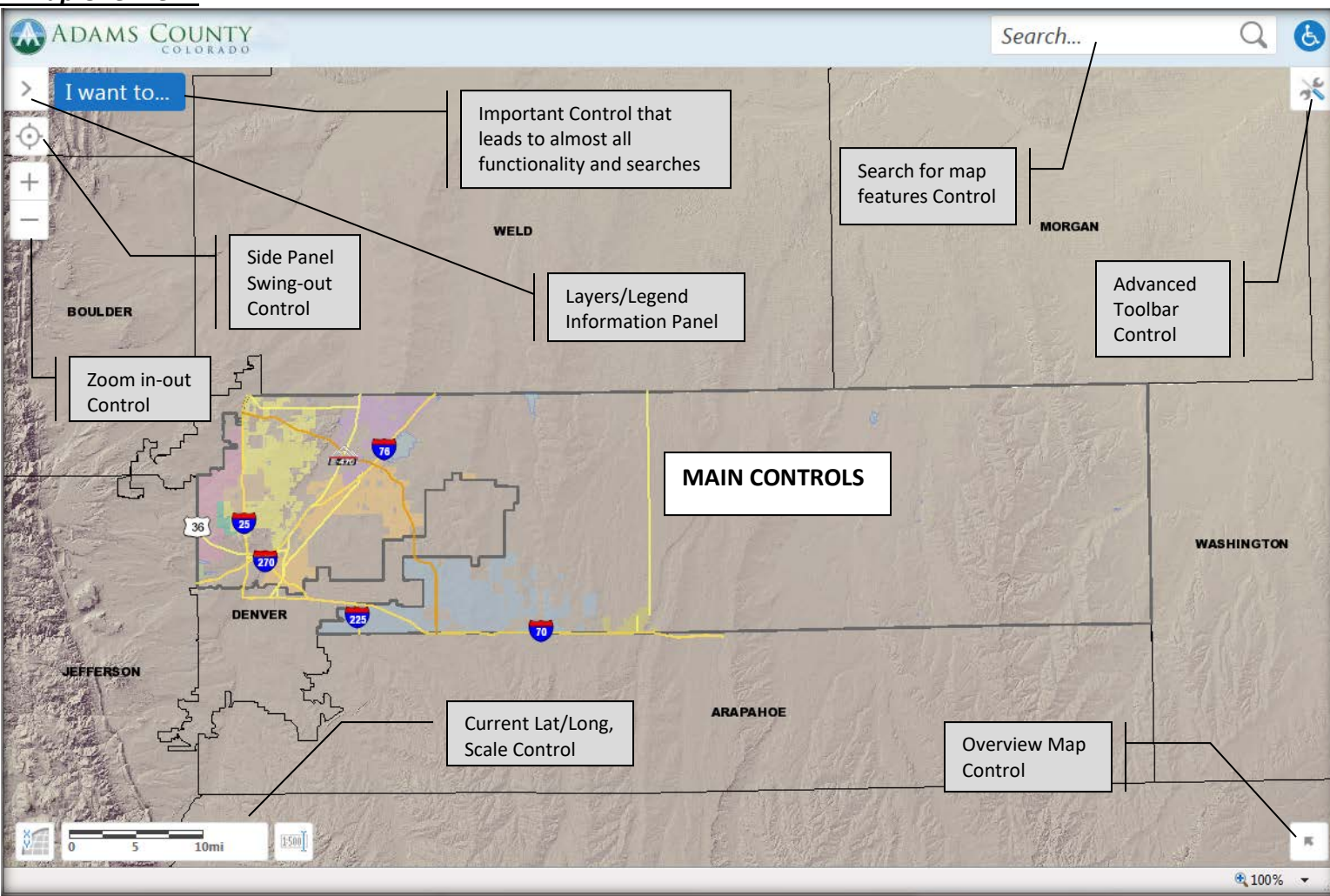

## "I want to ..." menu:

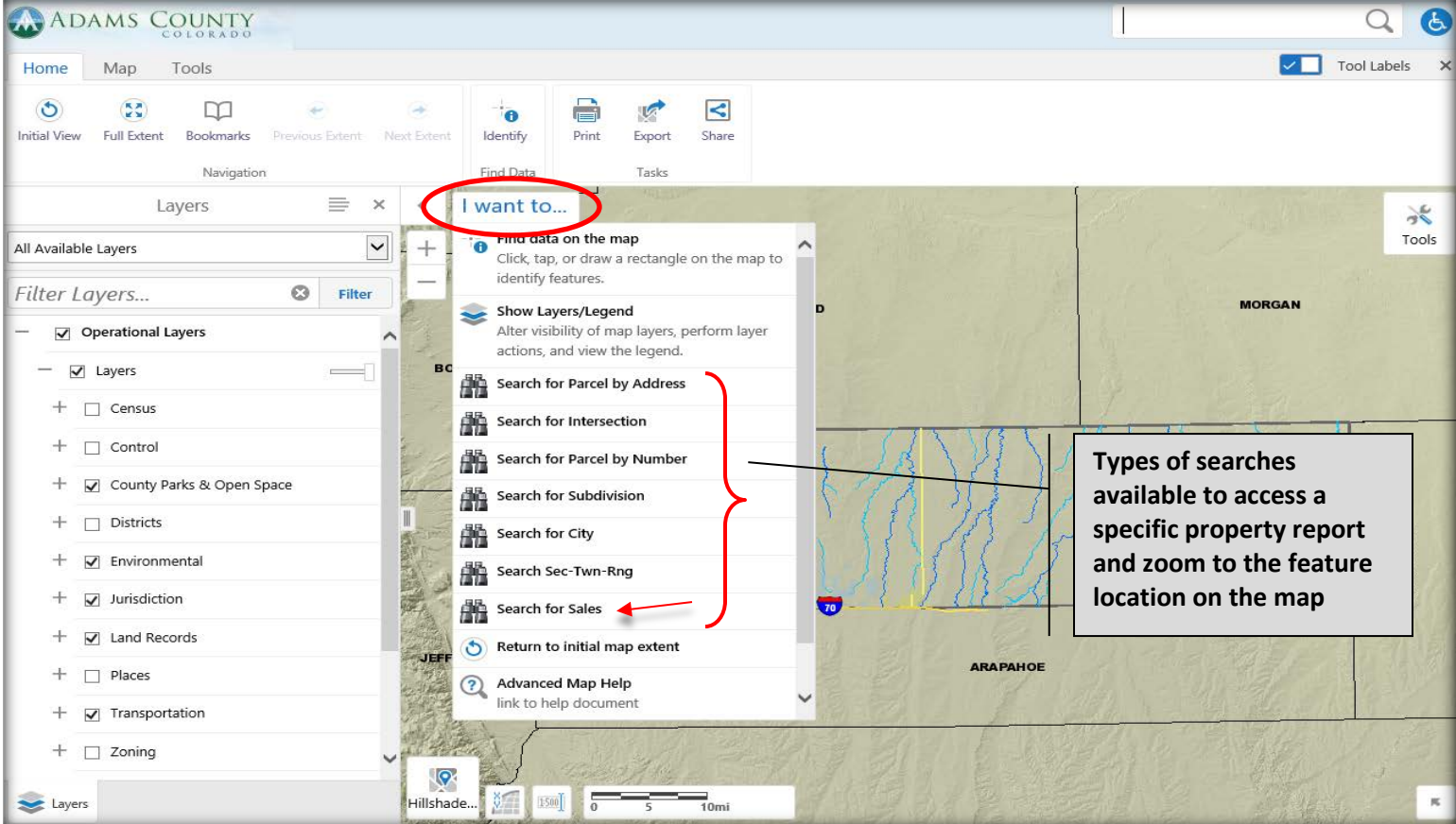

1. Search for Sales by entering the subdivision name & selecting the subdivision from the dropdown

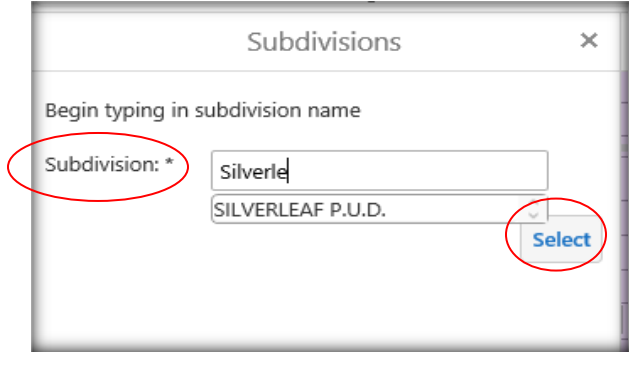

2. The map may automatically zoom to the location, if not, click on the subdivision name to zoom to the subdivision extent

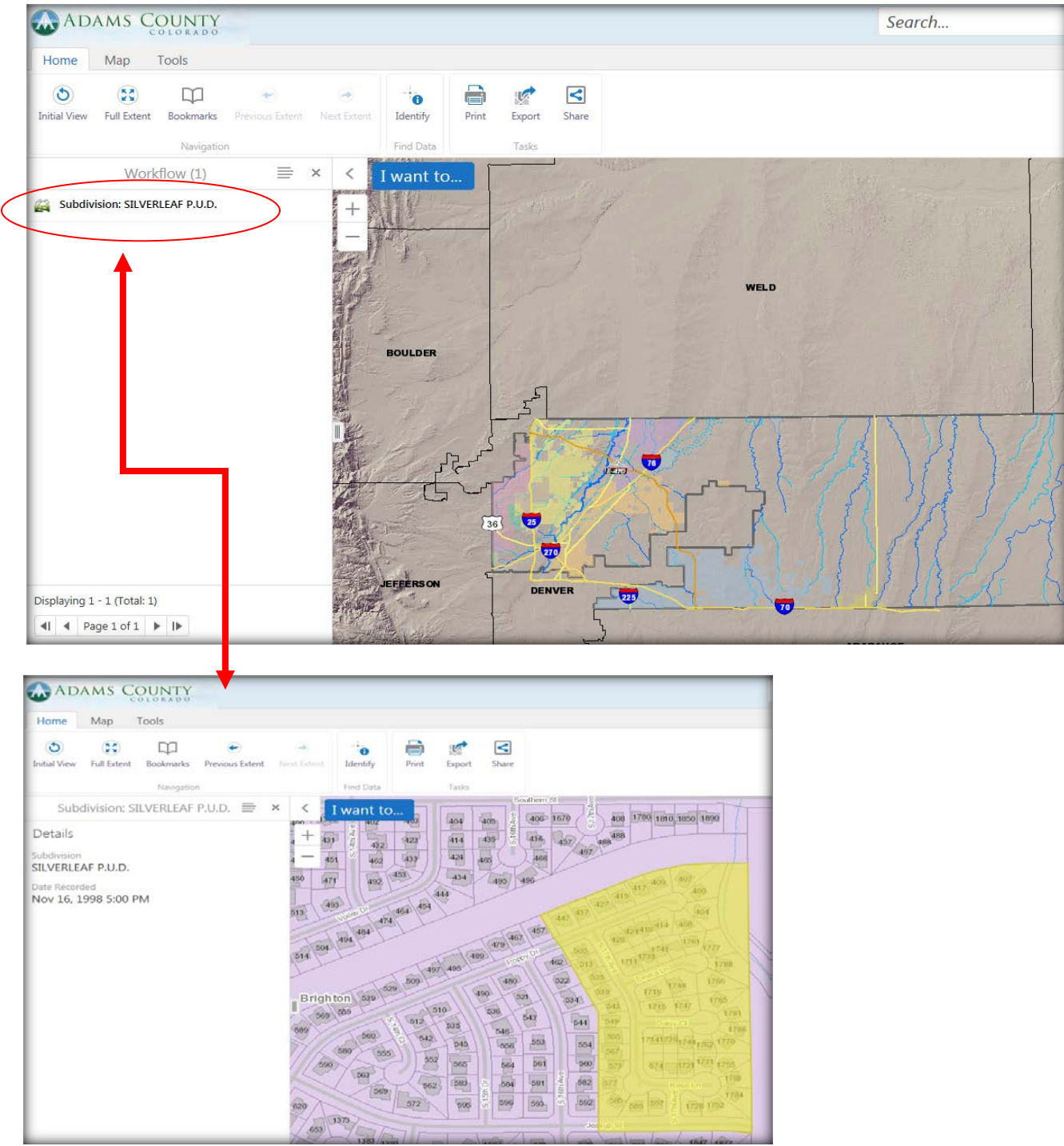

3. Click on the Layers tab to view all available layers

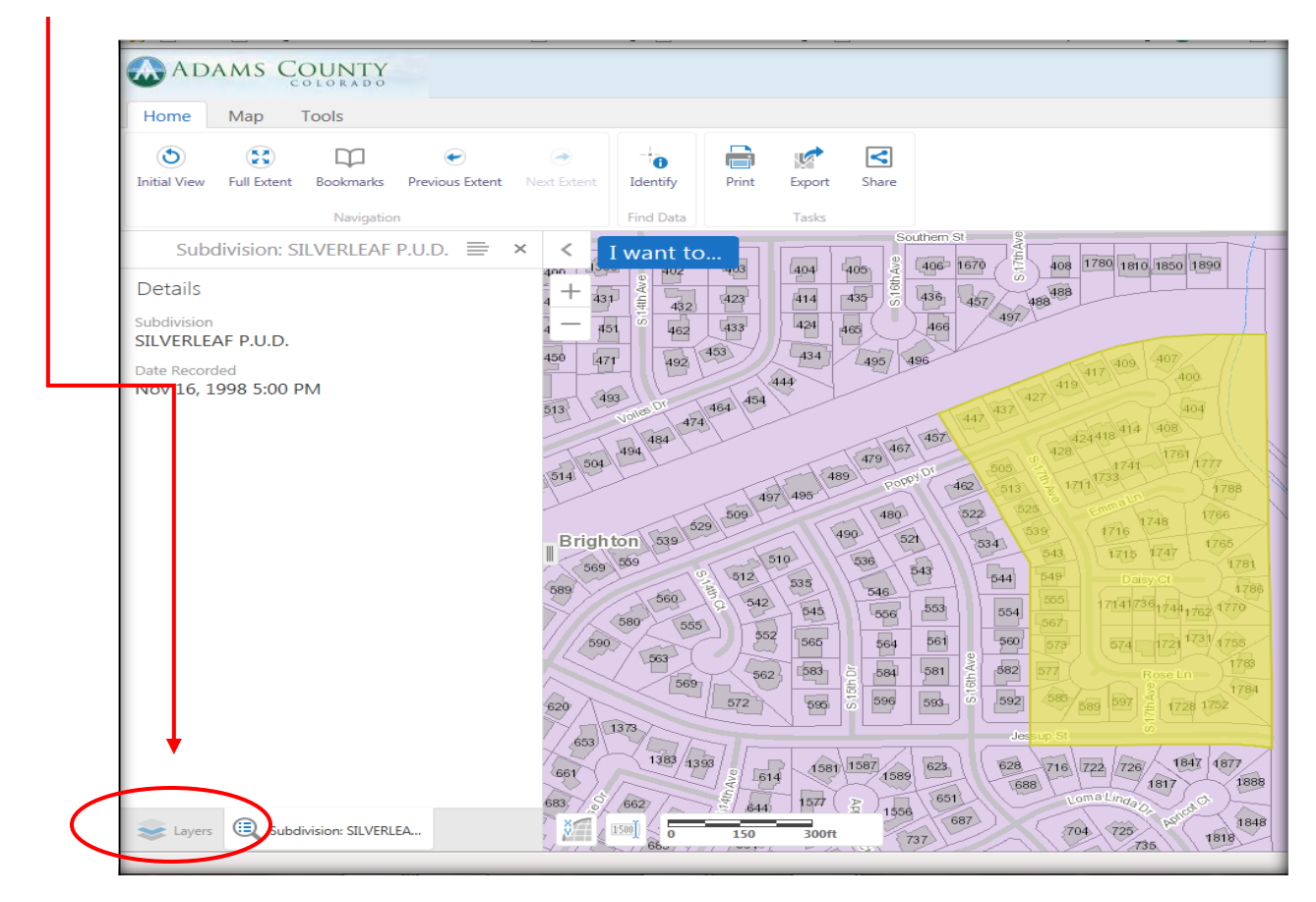

4. Click the plus sign next to the Land Records and check box next to Res Sales, Reappraisal 2019 to display the sales layer (red dots)

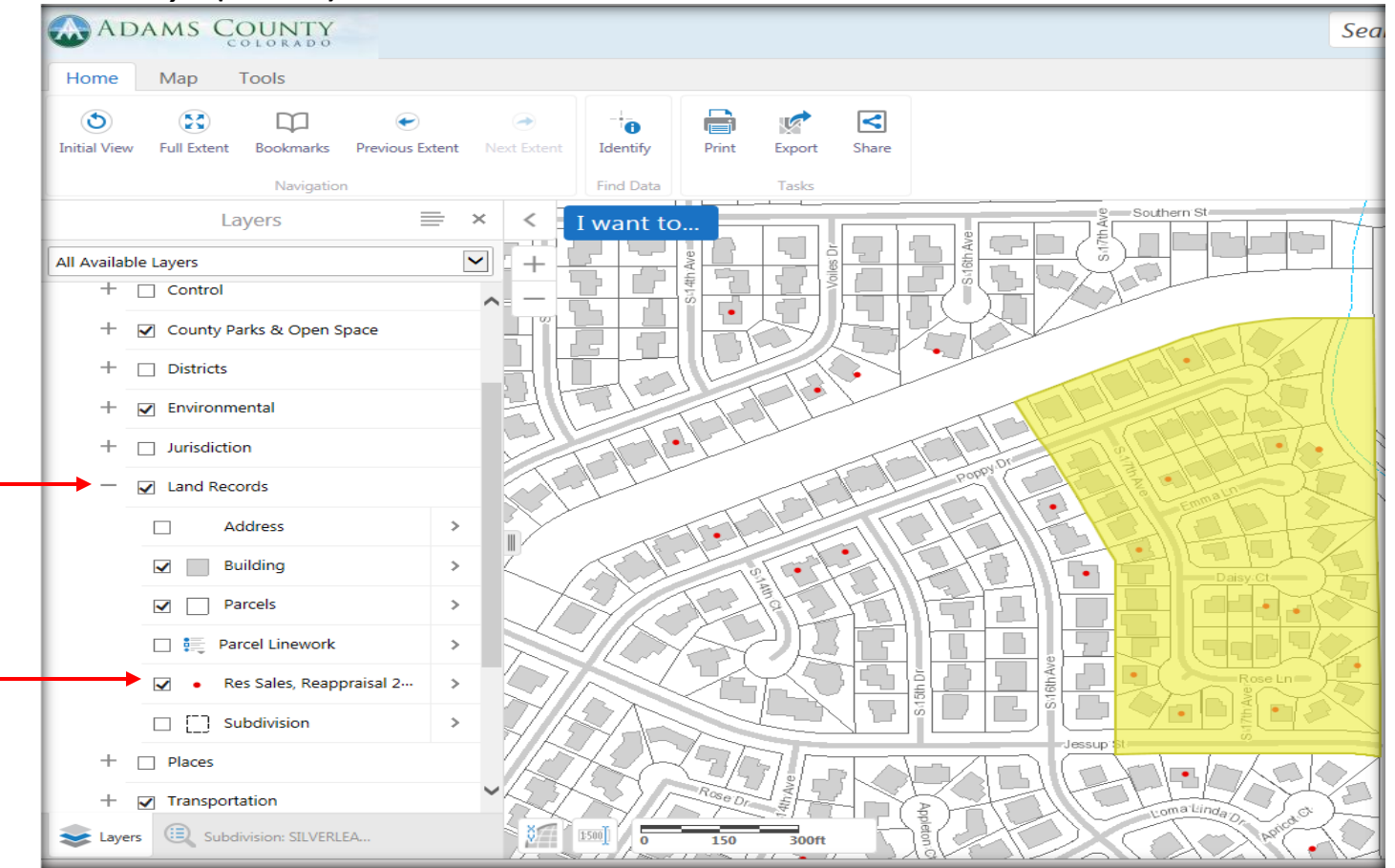

5. To display sales information first click on the Identify button (1), then on one of the red dots (2), and then on the link (3)

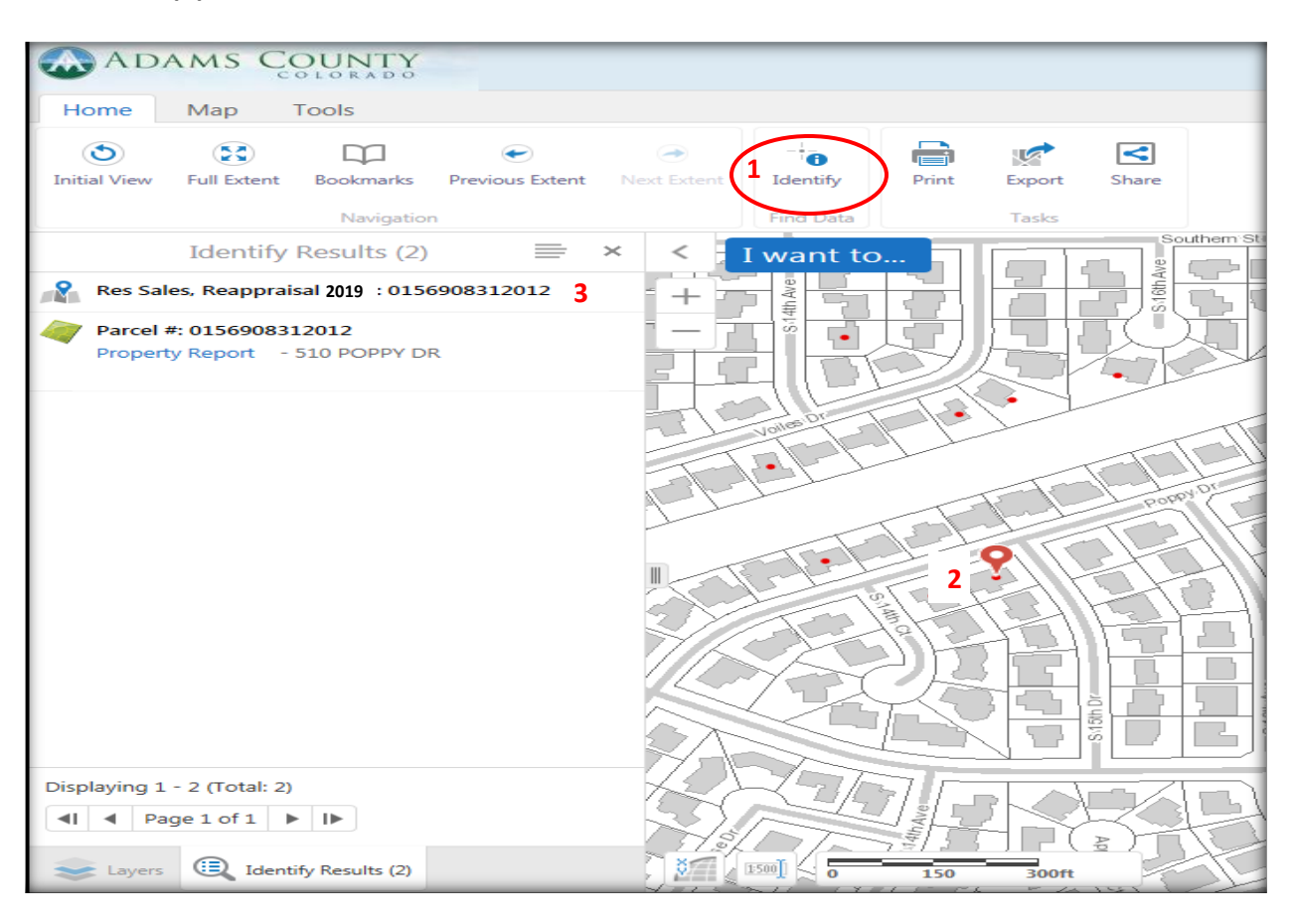

6. The sales information is listed in the table of content to the left of the map

| ADAMS COUNTY                  |             |                 |              |               |        |        |       |
|-------------------------------|-------------|-----------------|--------------|---------------|--------|--------|-------|
| Home Map Tools                |             |                 |              |               |        |        |       |
| Initial View Full Extent      | Bookmarks   | Previous Extent | Next Extent  | -<br>Identify | Print  | Export | Share |
|                               | Navigation  | 1               |              | Find Data     |        | Tasks  |       |
| Res Sales, Reap               | oraisal 201 | 9 : <b>01</b> 🚍 | × < 🚺        | l want to     |        |        |       |
| ParcelNb<br>0156908312012     |             |                 | <b>^</b> + - | IS 14th Ave   |        |        |       |
| R0006369                      |             |                 |              |               | ŌĊ     | ノム     |       |
| Adjusted Sale Price 321477.62 |             |                 |              | Voltes        |        |        | X     |
| Sale Date<br>06/29/2015       |             |                 |              |               | 351    |        | T     |
| Neighborhood<br>122           |             |                 | And the      | 1             |        | F      |       |
| Address<br>510 POPPY DR       |             |                 |              |               |        | 8      |       |
| City<br>BRIGHTON              |             |                 |              |               | a lano | F.F    | 쉬돋    |
| Style<br>Ranch 1 Story        |             |                 |              | $\square$     |        | 四      |       |
| Total SF<br>1335              |             |                 |              |               |        | ST.    |       |
| Year Built<br>1986            |             |                 |              |               | 7/51   |        |       |
| Bathrooms<br>3.5              |             |                 |              | A.F           |        |        |       |

1. At the top of the map, click Tools (1) & choose a selection type from the drop down (2)

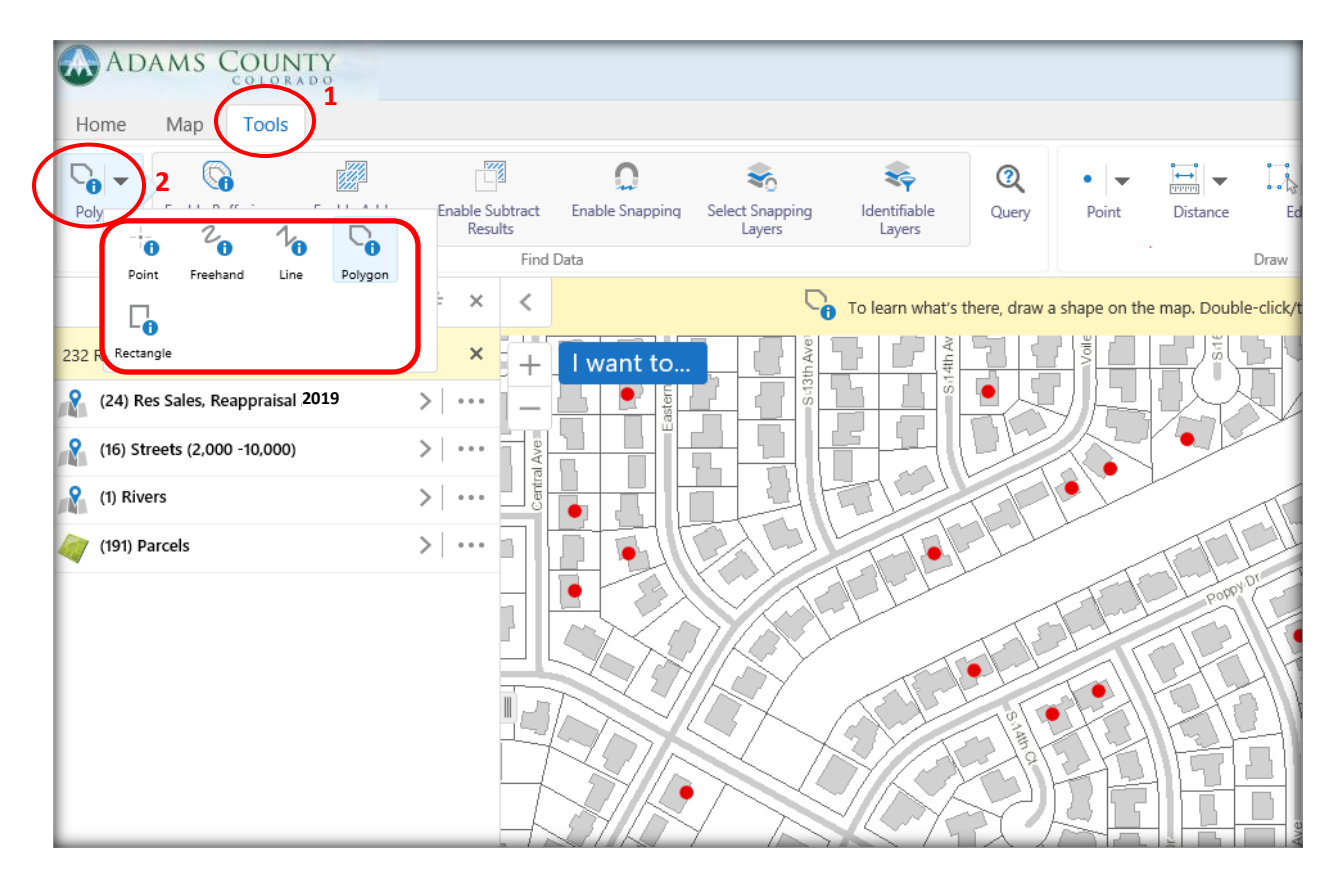

2. Click and/or drag to create a selection around the sales of interest (1), then select the for export options (2)

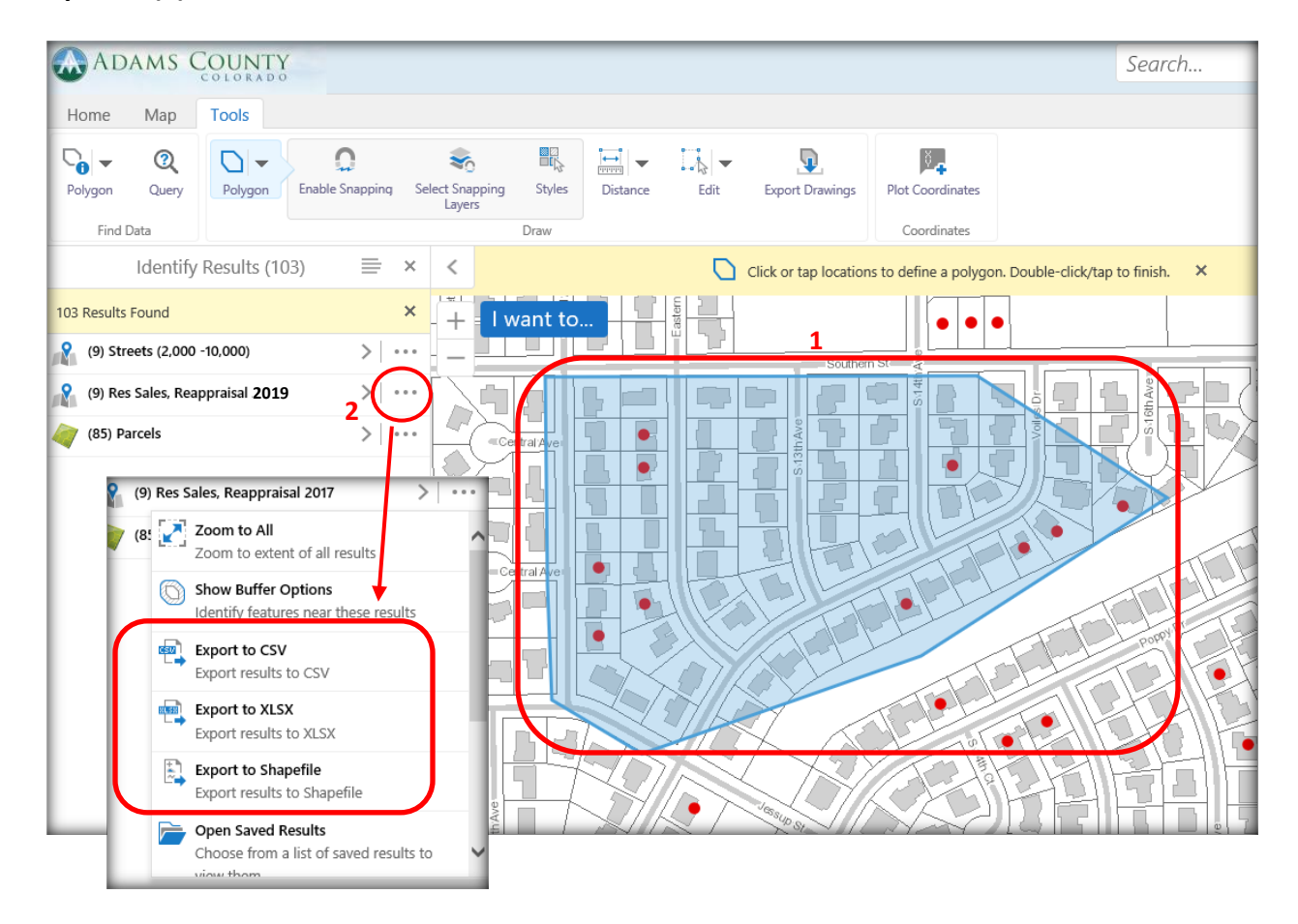